## **9 QUICK INPUT**

- 9 QUICK INPUT 169
  - 9.1 Introduction 169
  - 9.2 Building Shapes Modeled by Quick Input 171
  - 9.2.1 Case 1: Rectangular Building 173
  - 9.2.2 Case 2: L-Shaped Building 174
  - 9.2.3 Case 3: T-Shaped Building 175
  - 9.2.4 Case 4: I-Shaped Building 176
  - 9.2.5 Case 5: U-Shaped Building 177
  - 9.2.6 Case 6: Courtyard Building (low building and/or large courtyard) 178
  - 9.2.7 Case 7: Courtyard Building (tall building and/or small courtyard) 179
  - 9.2.8 Case 8: Rectangular Residence (single zone) 180
  - 9.2.9 Case 9: L-Shaped Residence (single zone) 181
  - 9.3 Entering Quick Input Data 182
  - 9.3.1 Creating a New Quick Input File 182
  - 9.3.2 Editing an Existing Quick Input File 182
  - 9.3.3 Creating Loads, Systems, and Plant Input Files 183
  - 9.4 Quick Input Screens 183
  - 9.4.1 Project Data 183
  - 9.4.2 Building Shape and Orientation Data 185
  - 9.4.3 Building Dimensions 186
  - 9.4.4 Predominant Zone Type and Percent Glass 187
  - 9.4.5 Space Types and Percent Zone Area 188
  - 9.4.6 System Types 189
  - 9.4.7 Zone-System Assignment 190
  - 9.4.8 System-Plant Assignment 191
  - 9.4.9 Energy Costs and Domestic Hot Water Data 193
  - 9.5 Climate Locations for Quick Input 194

## **9 QUICK INPUT**

### 9.1 Introduction

ASEAM3.0 includes a simplified input routine called Quick Input that allows you to generate complete Loads, Systems, and Plant input files in a minimum amount of time. In contrast to the normal ASEAM3.0 input programs, Quick Input has only nine separate input screens to complete for Loads, Systems, and Plant combined.

Quick Input provides values for many of the Loads, Systems and Plant input questions by using "dynamic defaults." That is, based on your answers to certain input questions, various default values are used. For example, with Quick Input, people density and lighting watts per square feet are defaulted based on the space type you select. Other input values (e.g., wall U-Factor) are defaulted based on climate conditions. This is quite different from the standard input routines, in which only one fixed default value is accessed (when you press the F8 key) \_ regardless of climate location, building, zone, or space type.

Since many input values have been assumed, Quick Input files MUST be used with care. It is suggested that after you use Quick Input to create input files, you use the input data echo programs to review the default values which have been assigned and change those which you feel are inappropriate with the normal input programs. Alternatively, since the files created by Quick Input are standard Loads, Systems, and Plant input files, you can edit these files with the respective input program.

The advantage to using Quick Input is that you can have a complete set of standard input files in a very short amount of time. Quick Input should also be very useful in the contexts of design and education, when it is desired to observe the effects of changes in certain parameters, but the user does not wish to spend a great deal of time in defining the base case building.

Quick Input makes use of five sets of default files for the loads default values. The systems and plant default values are stored in separate standard systems and plant input files. The contents of these default files are described in Appendix G. You can modify or add to these default tables (each stored as a separate file) to customize them for your use or location. The Systems and Plant default files especially should be reviewed before using Quick Input. For example, preheat, baseboard, and humidification are assumed to be available in the systems. This is a reasonable assumption for the colder climates, but may not be appropriate for warmer locations.

Quick Input also simplifies the loads input data by automatically dividing a building into zones and calculating exterior surface and zone floor areas. All you need to do is to select the appropriate building shape from a list, enter some overall exterior dimensions and the zone depth and Quick Input will automatically calculate areas and divide the building into zones. With Quick Input, however, you have no choice of the zone divisions; the zones will automatically be defined by exposure and or core areas (see Section 9.2).

In Quick Input, commercial buildings can have either five or ten zones. A five-zone building has four perimeter zones (one to each orientation) and a core zone, the height of each zone being the height of the building. A ten-zone building has the same layout, but the zones one through five have heights equal to that of the entire building minus the top floor while zones six through ten have zone heights equal to the top floor. The ten zone configuration is useful in that it keeps solar gains from the

roof in the top zone. An orientation for the first zone must also be specified.

In each of the building shapes (see Figures in Section 9.2), there is an arrow pointing out of zone one; you are asked to choose the direction in which this arrow is pointing to determine the orientation of the building.

Obviously, Quick Input may not be appropriate for all buildings. You may want to model a building that is not one of the above shapes, or the number of floors are not equal for different parts of the building. Likewise, the systems in the building can be such that zoning the building by orientation is not correct. In these cases, you must use the standard Loads, Systems, and Plant input routines. Alternatively, you could use Quick Input for the default values for lighting, people, etc. and then edit the Loads, Systems, and Plant files created by Quick Input to correspond to your building (for example, correcting the wall, window, roof, and floor areas).

In addition to modeling only certain building geometries with given zone configurations, another Quick Input limitation is its use of extensive default files. It is imperative that you understand the assumptions behind both the zoning and area calculations and the use of the default values. Quick Input is NOT an alternative to modeling a building with data obtained from a building walk-through audit. The input files generated by Quick Input will NOT describe a particular building as it is operating. In general, the default values used by Quick Input (e.g., wall and roof construction; rate of heat gain from occupants, lights, and equipment; lighting levels; schedules and diversity factors; etc.) are those prescribed in standard references. The wall U-Factors coefficients, for example, were derived from the ASHRAE Standard 90.1 standard. That is, the default values are representative for newer construction, but may be entirely inappropriate for an older building. Again, you can modify or create new default files if necessary (see Appendix G).

Quick Input simplifies the loads portion of the input by using a three-tiered classification of building -> zone -> space. That is, once you specify the building type, Quick Input determines typical zone types and defaults for the building from the building default file. For example, laboratories are typical for medical clinics, but not appropriate for hotels or residences. Likewise, once the predominate zone type is entered for each zone, typical space types and default values are determined from the zone default file. As an example, locker rooms are typical spaces for gymnasium zones, but not for conference zones. Each zone may have up to four different space types. Most of loads default values are stored in the space default file - people density, lighting and equipment watts, etc. If you use multiple spaces in a zone, some of the zone default values (e.g., number of people) are weighted-area values for all the spaces.

Finally, remember that the output of the Quick Input program are complete Loads, Systems, and Plant input files. These files are exactly the same as if they had been created using the standard Loads, Systems, and Plant Input Routines. Thus, any input file can be edited in the usual manner, or printed with the Data Echo Report Programs. It may be helpful to use Quick Input to generate most of the input data quickly, and then to edit the files to change certain values.

### 9.2 Building Shapes Modeled by Quick Input

Quick Input models nine different building shapes - seven commercial (five or ten zones) and two residential (single zone). These building shapes include:

Commercial Building (5 or 10 zones) Rectangular L-Shaped I-Shaped U-Shaped Courtyard (low building and/or large courtyard) Courtyard (tall building and/or small courtyard)

Residential (single zone) Rectangular L-Shaped

Each of these shapes is presented in the following sections. These building sketches show which dimensions are required to define the building areas, how the building will be zoned, and any restrictions on the dimensions. Note that you cannot choose how the building is to be divided into zones; the Quick Input program assumes that all zoning is done based on orientation. You must additionally specify the zone depth (i.e., the depth of the perimeter zones, measured perpendicular from the exterior walls).

All of the buildings are assumed to have four orientations, with each wall perpendicular to the adjacent wall. Thus, the four wall exposures are North, East, South, and West or Northeast, Southeast, Southwest, and Northwest. For the commercial buildings, each of these exposures will be a perimeter zone. For the residential buildings, the one zone will have all four exposures. In both type buildings, you will be asked to identify the direction which the first zone faces. Refer to the sketches on the following pages and indicate the direction in which the arrow is pointing. If you specify the arrow is pointing North, the zones will have the following orientations:

> Zones Orientation 1 & 6 - North 2 & 7 - East 3 & 8 - South 4 & 9 - West5 & 10 - Core

You will be required to enter the exterior dimensions for the buildings. Be careful to read the measurements in the proper order. Each dimension must be greater than 20 feet. Also, since a core zone is required in all commercial buildings, there are some limitations in the building dimensions. These limitations are listed for each building type.

ASEAM3.0 User's Manual

Chapter 9 - Quick Input

#### Chapter 9 - Quick Input ASEAM3.0 User's Manual 9.2.1 Case 1: Rectangular Building

The rectangular building is the simplest shape to model. It requires only two exterior dimensions and a zone depth.

Limitations:

- 1) D(1) > 2 x Zone Depth 2) D(2) > 2 x Zone Depth

## ASEAM3.0 User's Manual Chapter 9 - Quick Input 9.2.2 Case 2: L-Shaped Building

The L-shaped building requires the input of four exterior dimensions and a zone depth. By adjusting the orientation for zone 1, you can effectively change the alignment of the building. For example, by rotating the orientation for zone 1, you can effectively change the "L" into a "J" shaped building.

Limitations:

- 1)  $D(4) > 2 \times Zone Depth$
- 2)  $D(3) > 2 \times Zone Depth$
- 3) D(2) > D(4)
- 4) D(1) > D(3)

## ASEAM3.0 User's Manual Chapter 9 - Quick Input 9.2.3 Case 3: T-Shaped Building

The T-shaped building requires the input of seven exterior dimensions and a zone depth.

Limitations:

- 1)  $D(2) > 2 \times Zone Depth$
- 2)  $D(4) > 2 \times Zone Depth$
- 3)  $D(6) > 2 \times Zone Depth$
- 4) D(7) > Zone Depth
- 5) D(5) > Zone Depth
- 6)  $D(3) > 3 \times Zone Depth$
- 7) D(2) < D(3)
- 8) D(4) < D(3)9) D(1) = D(5) + D(6) + D(7)

## ASEAM3.0 User's Manual Chapter 9 - Quick Input 9.2.4 Case 4: I-Shaped Building

The I-shaped building requires the input of twelve exterior dimensions and a zone depth.

Limitations:

1) D(2) > Zone Depth2) D(3) > Zone Depth3) D(8) > Zone Depth4) D(9) > Zone Depth5)  $D(4) > 2 \times Zone Depth$ 6)  $D(6) > 2 \times Zone Depth$ 7)  $D(10) > 2 \times Zone Depth$ 8)  $D(12) > 2 \times Zone Depth$ 9) D(1) > D(2) + D(3)10) D(7) > D(8) + D(9)11) D(4) + D(5) + D(6) = D(10) + D(11) + D(12)

## ASEAM3.0 User's Manual Chapter 9 - Quick Input 9.2.5 Case 5: U-Shaped Building

The U-shaped building requires the input of seven exterior dimensions and a zone depth.

Limitations:

1) D(2) > 2 x Zone Depth2) D(3) > 2 x Zone Depth3) D(5) > 2 x Zone Depth4) D(7) > 2 x Zone Depth5) D(4) > Zone Depth6) D(6) > Zone Depth7) D(1) > D(2) + D(3)8) D(5) > D(4)9) D(7) > D(6)

### ASEAM3.0 User's Manual Chapter 9 - Quick Input 9.2.6 Case 6: Courtyard Building (low building and/or large courtyard)

This building is rectangular with an interior courtyard. The courtyard need not be centered within the building, nor need it have exactly the same shape, although it must also be rectangular. This model is for a low building and/or a large courtyard. That is, the configuration of the building is such that the sun can enter the courtyard windows. This building has two sets of perimeter zones, one set (all four orientations) on the exterior and another set (again, all four orientations) facing the courtyard. Because the sun can shine into the courtyard perimeter zones, the zones of like orientation are modeled as one zone. Thus, the East zone consists of two noncontiguous spaces, both facing East. The same is true for all the other zones.

The courtyard building required the input of six exterior dimensions and a zone depth.

Limitations:

D(2) > 2 x Zone Depth
D(1) - D(2) - D(3) > 2 x Zone Depth
D(5) > 2 x Zone Depth
D(4) - D(5) - D(6) > 2 x Zone Depth
D(4) > D(5) + D(6)
D(1) > D(2) + D(3)

## ASEAM3.0 User's Manual Chapter 9 - Quick Input 9.2.7 Case 7: Courtyard Building (tall building and/or small courtyard)

This building is rectangular with an interior courtyard. The courtyard need not be centered within the building, nor need it have exactly the same shape, although it must also be rectangular. This model is for a tall building and/or a small courtyard. That is, the configuration of the building is such that the sun cannot enter the courtyard windows - they are essentially shaded all the time. This building has two sets of perimeter zones, one set (all four orientations) on the exterior and another set (again, all four orientations) facing the courtyard. Since the courtyard exposures are assumed to be always shaded, however, the courtyard perimeter zones are all modeled as north-facing zones. The north zone thus consists of the north-facing exterior perimeter area and the entire perimeter area around the courtyard.

Limitations:

D(2) > 2 x Zone Depth
D(1) - D(2) - D(3) > 2 x Zone Depth
D(5) > 2 x Zone Depth
D(4) - D(5) - D(6) > 2 x Zone Depth
D(4) > D(5) + D(6)
D(1) > D(2) + D(3)

## ASEAM3.0 User's Manual Chapter 9 - Quick Input 9.2.8 Case 8: Rectangular Residence (single zone)

The rectangular residence requires the input of only two exterior dimensions. No zone depth is required because the entire space is modeled as one zone.

Unlike the commercial buildings, the glass area is assumed to be the same on all four orientations.

Limitations: both dimensions must be greater than 20 feet.

## ASEAM3.0 User's Manual Chapter 9 - Quick Input 9.2.9 Case 9: L-Shaped Residence (single zone)

The L-shaped residence requires the input of four exterior dimensions. No zone depth is required because the entire space is modeled as one zone. By adjusting the orientation for zone 1, you can effectively change the alignment of the building.

Limitations:

1) D(2) > D(4)2) D(1) > D(3)

## 9.3 Entering Quick Input Data

The data entry for the Quick Input program is accomplished in the same manner as that for the other ASEAM3.0 input programs. With the Quick Input program, you actually create four files. The first of these is the Quick Input file itself, which contains only the data you entered in the Quick Input program. You must use the "Save Files" command to create this file. The Quick Input file can be edited to change the Quick Input entries. (If you choose "Get Quick Input Data" from the Quick Input menu, this is the file which will be retrieved.) The other three files created are Loads, Systems, and Plant Input files. The "Save Files" command saves these files at the same time as it saves the Quick Input file. To edit these files, you must enter the appropriate Loads, Systems or Plant input routine.

## 9.3.1 Creating a New Quick Input File

To create a new Quick Input file, you must first access the Quick Input program of ASEAM3.0 from the "Exit" menu of any program or from the Main Menu program. The procedure for doing this is discussed in detail in Chapter 3. Once within this program, you should choose the "Enter New Data" command from the main Quick Input bar menu.

All of the input screens will then appear sequentially in the order shown below. Fill in the blanks for each item, just as you would for the other input routines.

## 9.3.2 Editing an Existing Quick Input File

To modify an existing Quick Input file stored in the data subdirectory, you first need to access the Quick Input program and then retrieve the existing data with the "Get File" command. The procedure for doing this is discussed in detail in Chapter 3. Briefly, you should use the following steps:

1. Access the Quick Input program from the "Exit" menu of any program or from the Main Menu program.

2. Choose "Get File" from the Quick Input Menu.

3. Choose the file you wish to edit from the list. (This will copy the Quick Input data from the subdirectory into memory.)

4. Choose "Edit File."

All the screens will then appear for editing in the order presented below. If you want to edit only a certain portion of the file, you must use the "Page Down" key to move through the screens until the screen you want to edit appears.

## 9.3.3 Creating Loads, Systems, and Plant Input Files

The complete Loads, Systems, and Plant input files are automatically created when you use the "Save Files" command. The filenames for each of these files will have the same first 8 characters as the Quick Input file. As usual, ASEAM3.0 will distinguish among the files by their extensions:

.QID - Quick Input Data .LID - Loads Input Data .SID - Systems Input Data .PID - Plant Input Data

### 9.4 Quick Input Screens

The Quick Input screens are shown below in the order in which they appear. The editing features are the same as for the other input programs.

### 9.4.1 Project Data

This screen asks questions about the basic project data.

| PROJECT/BUILDING DATA                                                                                                    |
|----------------------------------------------------------------------------------------------------|
|                                                                                                    |
| Building Names & ID'S:<br>  Building File Name<br>  Building Name                                                                                                    |
| Project Number                                                                                                    |
| Building Address                                                                                                    |
| Building Type:                                                                                                    |
| 1=Auditorium   2=Clinic   3=Community Center      4=Gymnasium/Health Club   5=Hotel   6=Office         7=Residential-Multi   8=Residential-Single Family         9=Restaurant   10=Retail   11=School-Elementary         12=School-Secondary   13=Theatres   14=Warehouse |
| North Latitude deg  <br>  West Longitude deg                                                                                                    |
| Climate Type (1-30 - See Manual)<br>  Space Mass Code (1=Light 2=Med 3=Med-Heavy 4=Heavy)<br>  Glazing Type (`S'ingle `D'ouble `T'riple)                                                                                                    |

Building File Name for your reference only.

Building Name for your reference only.

Project Number for your reference only.

Building Address for your reference only.

Building Type number 1 - 14. Enter the number for the type of building. Typical zone

types will be displayed on a subsequent screen based on the building type you select. Consult Appendix G for the typical zone types for each building type.

North Latitude

decimal degrees. For example, 35 deg 30 minutes north latitude is entered as 35.5.

- West Longitude decimal degrees.
- Climate Type

number 1 - 30. Enter the number which corresponds to the climate type for the building location. The climate locations for over 200 U.S. stations can be found in Section 9.5 at the end of this chapter.

Space Mass Code

number 1 - 4. Enter the number for the overall building mass:

- 1 light
- 2 medium
- 3 medium-heavy
- 4 heavy
- Glazing Type

Enter the letter for the type of glazing the building has:

- S single
- D double
- T triple

Warmer climate locations have choices between Single and Double glazing. Colder climates have choices of Double or Triple glazing.

### 9.4.2 Building Shape and Orientation Data

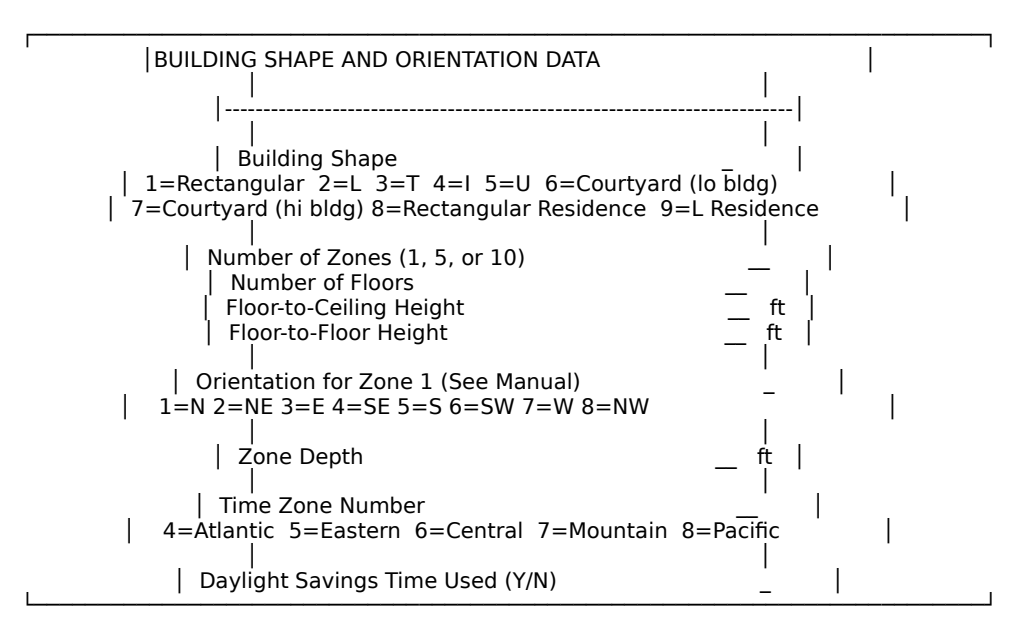

### ASEAM3.0 User's Manual Cha

### Chapter 9 - Quick Input

#### Building Shape

- number 1 9. Enter the number for the building shape:
  - 1 rectangular multizone
  - 2 L-shaped multizone
  - 3 T-shaped multizone
  - 4 I-shaped multizone
  - 5 U-shaped multizone
  - 6 courtyard building (low building/large courtyard)
  - 7 courtyard building (tall building/small courtyard)
  - 8 rectangular single zone
  - 9 L-shape single zone

Building shapes 1 through 7 are for commercial buildings with either 5 or 10 zone capability. Building shapes 8 and 9 are to be used for single zone residences only. Refer to section 9.2 for sketches of these building shapes

#### Number of Zones

number 1, 5, or 10. Enter the number of zones in the building. Residential buildings can have only one zone. Commercial buildings can have either five or ten zones; the ten-zone configuration separates the roof zones from the other floors.

#### Number of Floors

number. Enter the total number of conditioned floors in the building.

#### Floor-to-Ceiling Height

feet. Enter the floor-to-ceiling height. The conditioned zone volume is calculated using this height, and the number of floors.

#### Floor-to-Floor Height

feet. Enter the floor-to-floor height. The exterior wall and window areas are calculated using this height and the number of floors.

### Orientation for Zone 1

number corresponding to N,NE,E,SE,S,SW,W, or NW. Enter the direction which the first zone faces (the arrow in the building sketch). Refer to the appropriate building sketch in section 9.2 for the orientation of Zone 1.

#### Zone Depth

feet. Enter the depth of the perimeter zones, measured perpendicular to the exterior wall. Note that all the zones have the same depth. This question is not asked for single zone buildings.

#### Time Zone Number

number. Enter the number for the time zone in which the building is located:

- 4 Atlantic
- 5 Eastern
- 6 Central
- 7 Mountain

8 - Pacific

(Default values are generally available only for U.S. locations.)

Daylight Savings Time Used Enter a `Y' if daylight savings time is observed; otherwise, enter a `N.'

### 9.4.3 Building Dimensions

All of the exterior building dimensions are entered on this screen. Refer to the sketch for the building shape (Section 9.2) for the dimensions required. D(1) in the sketch corresponds to Dimension 1, etc. The appropriate number of dimensions will be asked for. All entries are in feet, and must be greater (or equal) to 20 feet.

Before entering the dimensions, be sure to check the limitations for the building shape selected (Section 9.2). An error message will be printed on the screen if any of the limitations are not observed. If this occurs, you must change either the zone depth or some of the dimensions to satisfy the limitations of the building shape selected.

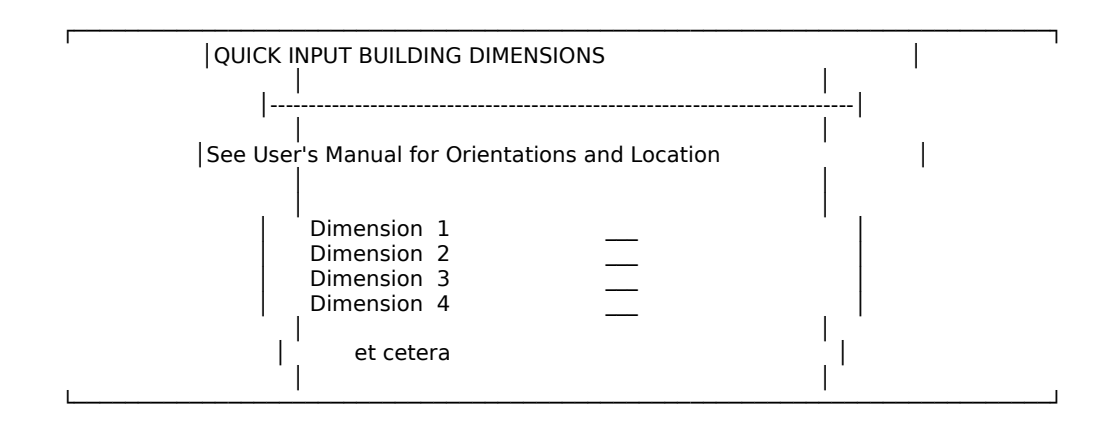

### 9.4.4 Predominant Zone Type and Percent Glass

On this screen the predominant zone type and percent glass is input. This screen appears once for each zone.

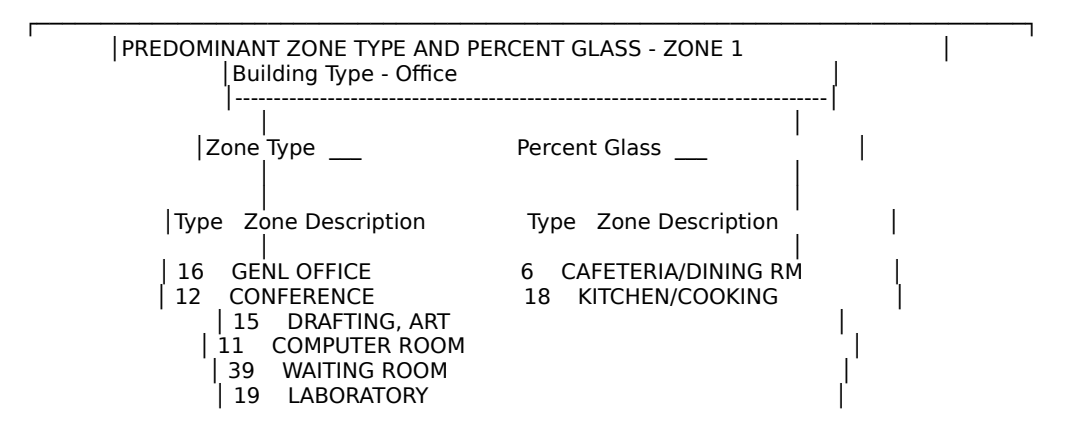

| 22 LOBBY | 32 SALES AREA | 37 STORAGE/STOCK ROOM | 33 SHIPPG/RECEIVG

#### Zone Type

number. Choose a number for the zone description which best fits the overall zone function. Typical zone types (chosen from a list based on the building type) are displayed below the input question. Note that you are not limited to only those zone types displayed on the screen - other zone types can be entered. Quick Input checks to insure that default values exist for the zone type entered.

The zone type chosen determines the zone setpoint temperatures, whether or not the zone has a ceiling plenum, and the listing of typical space types for the zone on the next screen.

Percent Glass

number 0 - 100 (in percent). Enter the portion of the gross wall area which is glass. This value will be used for all exterior walls and windows in this zone. Note that this questions is not asked for the core zones (5 and 10).

### 9.4.5 Space Types and Percent Zone Area

On this screen, which also appears once for each zone, the space types within the zone are defined.

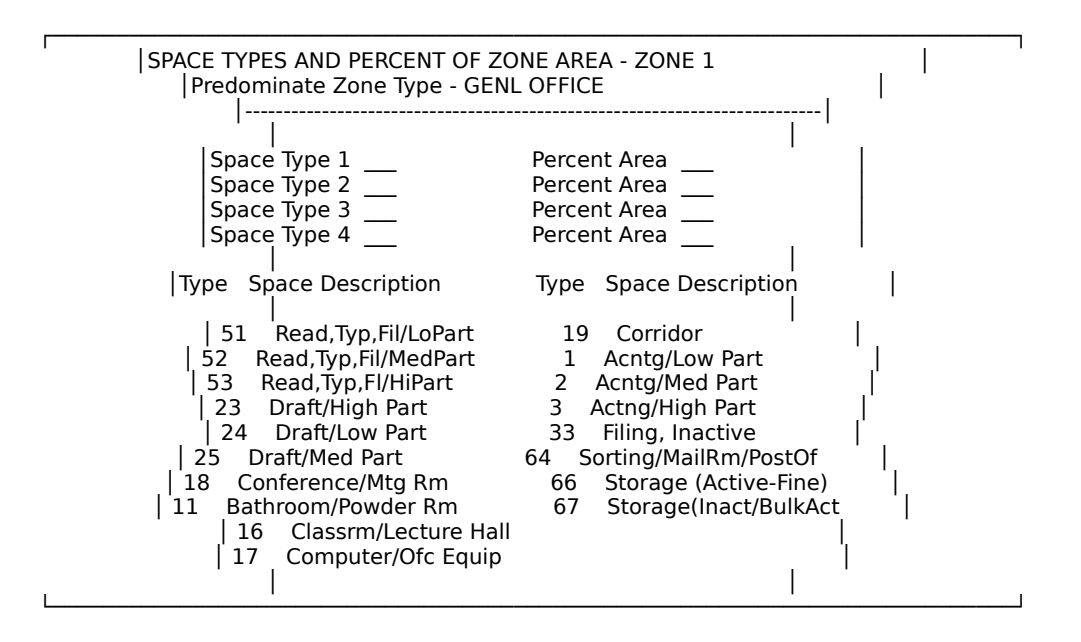

Space Type

number. Enter a number corresponding to the space type within the zone. Typical space types and their numbers are listed on the screen.

The predominant zone type, specified in the previous screen, determines which space types are listed. You are not limited to those space types displayed on the screen - you can enter other space types as long as default values exist for the space type entered.

Up to four different space types can be entered in each zone. The space type chosen will determine the lighting, people, equipment, and infiltration parameters.

Percent Area

percent (1-100). Enter the percent of the total zone area which each space type occupies. The total of all areas MUST equal 100 percent. (If you specify that the first space type occupies 100 percent of the zone area, then you will not be able to input any additional space types.)

The percent area is used to area-weight the zone default values based on the space type. For example, an office zone can have spaces for reading, conference rooms, bathrooms, and corridors. The lighting requirements are different for each of these spaces. The lighting requirement for the entire zone is calculated as:

LZ = AZ \* [(LS1\*A1)+(LS1\*A2)+(LS3\*A3)+(LS4\*A4)]

where LZ - lighting watts for the zone

AZ - total zone area, ft2

LSn - lighting watts/ft2 - space n

An - percent zone area, space n

The zone type and space type screens will appear once for each zone. After you have input data for all zones, the loads portion of the input is complete. The remaining input screens for systems and plant data will then appear.

### 9.4.6 System Types

The first two Quick Input screens for systems are exactly like those for the Systems Input program. You specify the number and types of systems found in the building on the first screen. On the second, the load zones are assigned to the systems.

| SYS                                                          | TEM DEFINITIONS     |                                      |   |
|--------------------------------------------------------------|---------------------|--------------------------------------|---|
| Tota                                                         | l number of systems | 1                                    | 1 |
| System<br> <br>  1<br>  2<br>  3<br>  4<br>  5<br>  6<br>  7 | n # System Label    | System Type<br>(Use Codes Below)<br> |   |

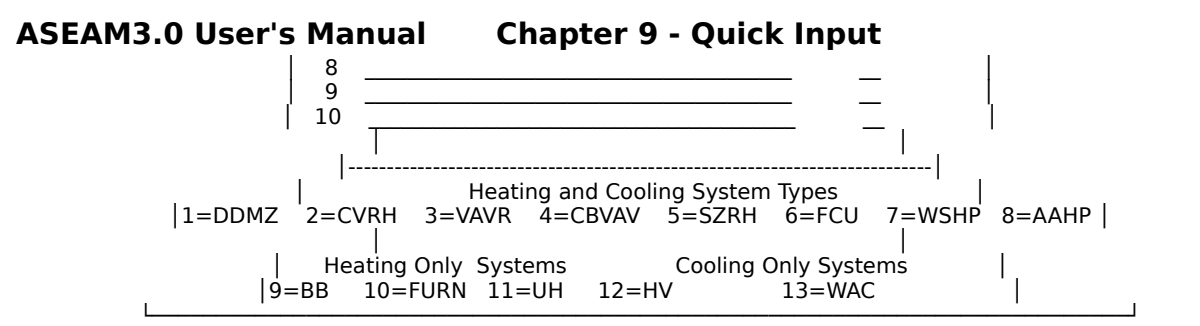

#### **Total Number of Systems**

integer 1 - 10. This is the number of systems conditioning the entire building.

System #

The systems are numbered sequentially one through as many systems as you have specified above. This is done automatically.

System Label

for your reference only. This label, or user-defined name, will be used when you are asked which systems you want to edit, and will also be printed on some output reports.

System Type

integer 1 - 13. This number, corresponding to the list at the bottom of the input screen, indicates the type of system. The available system types are:

- 1 Dual Duct or Multizone
- 2 Constant Volume Reheat
- 3 Variable Air Volume Reheat
- 4 Ceiling By-Pass Variable Air Vol
- 5 Single Zone Reheat
- 6 Fan Coil Unit
- 7 Water Source Heat Pump
- 8 Air to Air Heat Pump
- 9 Baseboard
- 10 Furnace
- 11 Unitary Heater
- 12 Heating and Ventilating Unit
- 13 Window Air Conditioner

#### 9.4.7 Zone-System Assignment

In this screen, the zone-system assignments are made.

| ZONE                    | - SYSTEM ASSIGNMENTS               |                                                     |                                 |
|-------------------------|------------------------------------|-----------------------------------------------------|---------------------------------|
| Zone<br> Numbe<br> <br> | <sup>'</sup> Zone<br>er Label<br>S | Heating Heating<br>Cooling ONLY<br>ystem # System # | Cooling  <br>ONLY  <br>System # |

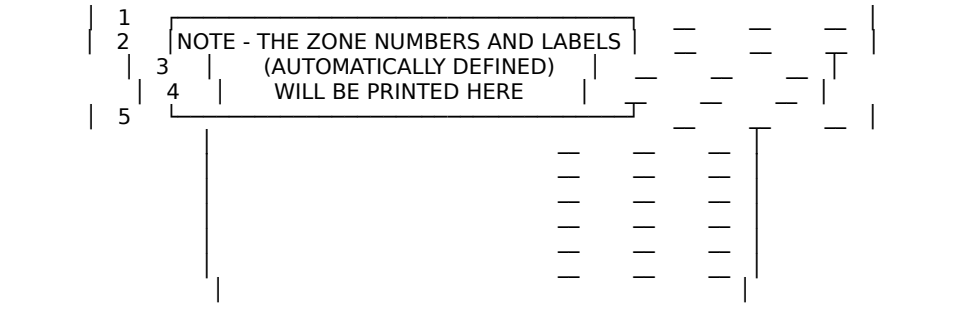

#### Zone Number

The zones are numbered 1 through as many zones as you defined in the loads portion of Quick Input. There will be 1, 5, or 10 zones. These numbers are inserted in this column automatically by ASEAM3.0.

#### Zone Label

The zone labels are also printed by ASEAM3.0 automatically. Zone labels consist of predominant zone type and orientation of the zone.

#### Heating/Cooling System #

integer 1 - 10. This is the system number from the previous screen (NOT the system type number). Enter the system number in this column if the system type provides both heating and cooling. Otherwise, leave this column blank.

#### Heating ONLY System #

integer 1 - 10. This is the system number from the previous screen (NOT the system type number). Enter the system number in this column if the system type provides heating only. Otherwise, leave this column blank.

#### Cooling ONLY System #

integer 1 - 10. This is the system number from the previous screen (NOT the system type number). Enter the system number in this column if the system type provides cooling only. Otherwise, leave this column blank.

#### 9.4.8 System-Plant Assignment

In this screen, the system-plant assignments are made. The plant equipment which is to meet the loads for each system is specified. This screen appears once for each system.

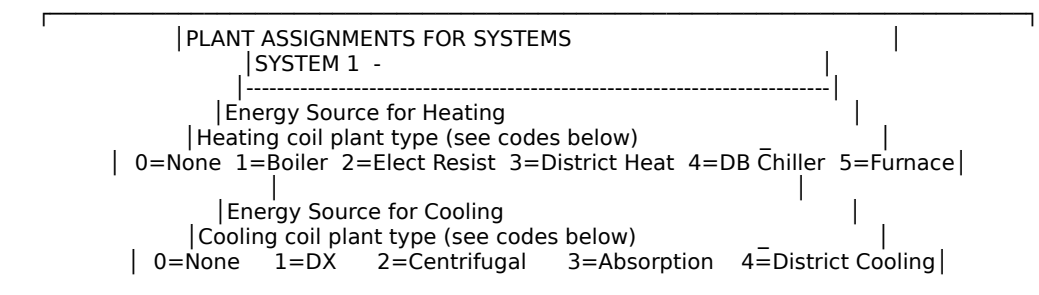

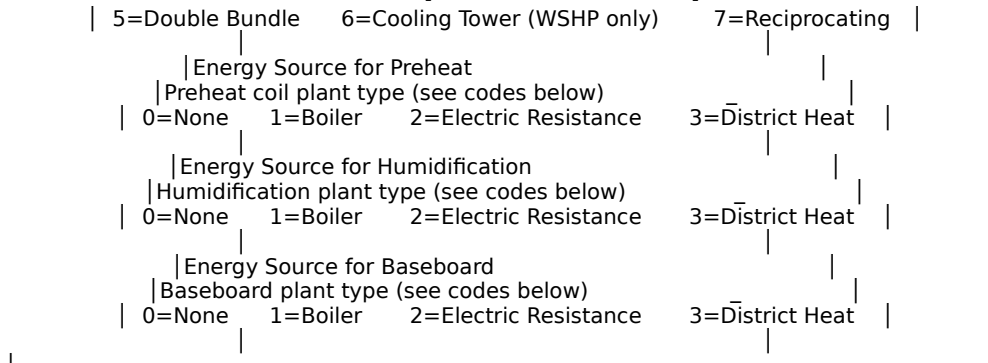

#### **Energy Source for Heating**

integer 0 - 5. Enter the energy source for heating or the heating coil plant type:

- 0 None
- 1 Boiler
- 2 Electric Resistance
- 3 District Heating
- 4 Double Bundle Chiller
- 5 Furnace

#### **Energy Source for Cooling**

integer 0 - 7. Enter the energy source for cooling or the cooling coil plant type:

- 0 None
- 1 DX
- 2 Centrifugal
- 3 Absorption
- 4 District Cooling
- 5 Double Bundle
- 6 Cooling Tower (WSHP only)
- 7 Reciprocating

#### **Energy Source for Preheat**

integer 0 - 3. Enter the energy source for preheat or the preheat coil plant type:

- 0 None
- 1 Boiler
- 2 Electric Resistance
- 3 District Heat

Energy Source for Humidification integer 0 - 3. Enter the energy source for humidification or the humidification plant type:

- 0 None
- 1 Boiler
- 2 Electric Resistance
- 3 District Heat

Energy Source for Baseboard

integer 0 - 3. Enter the energy source for baseboard heating or the baseboard plant type:

- 0 None
- 1 Boiler
- 2 Electric Resistance
- 3 District Heat

### 9.4.9 Energy Costs and Domestic Hot Water Data

In this screen the energy costs and the domestic hot water data are entered.

| ı | ENERGY COSTS AND DHW DATA                                                                                                    |
|---|----------------------------------------------------------------------------------------------------|
|   |                                                                                                    |
|   | Electricity   KWH                                                                                                    |
|   | Domestic Hot Water Energy Source<br>Domestic Hot Water Energy Source<br>(0=None 1=Electric 2=Nat Gas 3=Oil 4=Boiler 5=District)<br>(if oil) Oil Type (2 or 4 or 6) |

Fuel Type

All fuel types are listed here automatically by the Quick Input program.

### **Energy Units**

All energy units are also listed here automatically by the Quick Input program.

Unit Cost

dollars per unit. This is the cost of the energy source in dollars per the unit specified in the column to the left. Average unit cost, including demand and fuel adjustments charges, should be entered for electricity. This value can be left blank for fuel types not used.

Domestic Hot Water Energy Source

integer 0 - 5. Enter the number for the energy source type of domestic hot water

- 0 None
- 1 Electric
- 2 Natural Gas

- 3 Oil
- 4 Boiler
- 5 District Heating

Oil Type

2, 4, or 6. Enter the fuel oil type if the domestic hot water energy source specified above is oil.

This concludes all the input required for the Quick Input program. Use the "Save Files" command to save the Quick Input file and to generate and save Loads, Systems, and Plant input files.

## 9.5 Climate Locations for Quick Input

On the following pages you will find an alphabetical listing of over 200 cities and their corresponding weather data. Of particular importance is the third column (CLM), which lists the climate type to be used with Quick Input (see Section 9.4.1).

The climate type is used for defining the default values for exterior wall, glass, and roof transmission (U-Factor). These values were derived from the ASHRAE 90.1P Envelope Criteria. To change the default values for these transmission coefficients, see Appendix G.

Please note that the weather values listed were calculated using the hourly TMY weather files for each station. They may not correspond to data published by other sources (i.e., ASHRAE, NOAA).

The following abbreviations were used for the column headings:

| STATION                             | The weather station name                                                               |
|-------------------------------------|----------------------------------------------------------------------------------------|
| ST                                  | The two character state abbreviation                                                   |
| CLM<br>9.4.1)                       | The climate type to be used for this station (see Section                              |
| VSN, VSEW, VSS<br>the orientations. | The daily solar radiation on vertical surfaces for each of                             |
|                                     | VSN - North orientation<br>VSEW - East and West orientation<br>VSS - South orientation |
| CDD50                               | Annual cooling degree days (base 50)                                                   |
| CDD65                               | Annual cooling degree days (base 65)                                                   |
| CDH80                               | Annual cooling degree hours above 80 deg.                                              |
| HDD50                               | Annual heating degree days (base 50)                                                   |
| HDD65                               | Annual heating degree days (base 65)                                                   |

ASEAM3.0 User's Manual Chapter 9 - Quick Input ST CLM VSN VSEW VSS CDD50 CDD65 CDH80 HDD50 HDD65 STATION \_\_\_\_\_\_\_ \_\_\_\_\_ ADAK AK 24 280 652 434 124 0 0 3,562 8,913 ANNETTE AK 19 285 739 482 756 12 0 2,545 7,277 AK 30 252 789 453 312 0 0 8.285 13.449 BETHEL 777 BIG DELTA AK 30 249 989 527 16 25 9,355 14,069 FAIRBANKS AK 30 241 919 492 922 19 8 9.841 14.414 AK 30 257 943 522 498 4 6 8,865 13,846 GULKANA 0 5,301 10,540 HOMER AK 29 272 926 538 236 0 AK 25 254 642 410 348 0 0 4,223 9,350 IUNEAU KINGSALMON AK 30 270 860 499 330 4 6 6,843 11,992 AK 26 276 852 509 360 6 0 3,775 8,896 KODIAK 3 McGRATH AK 30 246 841 467 578 0 9,967 14,868 AK 30 242 871 478 119 0 0 9,061 14,418 NOME SUMMIT AK 30 247 893 488 155 0 0 9,210 14,530 YAKUTAT AK 25 247 650 402 248 0 0 4.486 9.714 BIRMINGHAM AL 7 464 908 789 5,182 1,825 6,272 765 2,882 AL 9 486 919 816 6,478 2,419 7,479 164 1,580 MOBILE MONTGOMERY AL 9 462 981 823 5,821 2,116 8,473 491 2,261 FORT SMITH AR 18 462 1,005 842 5,307 2,077 10,413 1,149 3.394 LITTLEROCK AR 9 465 981 831 5,351 2,055 8,450 912 3,091 AZ 12 488 1,310 1,116 7,830 3,647 34,521 90 1.382 PHOENIX PRESCOTT AZ 15 473 1,334 1,090 3,385 895 3,973 1,477 4,462 AZ 10 500 1,280 1,112 6,822 2,769 19,657 178 1,601 TUCSON AZ 15 471 1,338 1,092 3,708 1,141 7,347 1,695 4,603 WINSLOW AZ 12 493 1,330 1,151 8,921 4,186 37,892 YUMA 43 782 CA 4 407 926 724 1,038 ARCATA 1 0 582 5,020 BAKERSFIEL CA 9 474 1,211 1,053 5,879 2,294 15,447 305 2,194 CHINA LAKE CA 10 468 1,312 1,091 6,222 2,782 26,739 409 2,444 DAGGETT CA 10 475 1,309 1,102 6,516 2,720 22,302 237 1,916 CA 5 486 1,163 977 4,764 834 2,391 32 1,577 EL TORO CA 7 459 1,199 1,029 5,070 1,803 13,085 492 2,700 FRESNO LONG BEACH CA 5 482 1,144 956 4,947 900 1,616 54 1.483 LOSANGELES CA 5 482 1,146 962 4,456 472 136 3 1,494 MT. SHASTA CA 21 419 1,153 909 2,395 556 2,073 1,947 5.583 CA 4 453 1,102 909 2,792 82 OAKLAND 23 157 2,922 POINT MUGU CA 4 477 1,131 936 3,435 145 70 8 2,193 RED BLUFF CA 7 428 1,177 951 5,110 1,930 14,404 589 2,884 SACRAMENTO CA 7 444 1,185 987 4,274 1,171 7,315 381 2,753 SAN DIEGO CA 5 490 1,121 950 4,865 662 383 2 1.275 SAN FRANCI CA 4 454 1,146 941 2,496 73 204 186 3,238 SANTA MARI CA 4 476 1,128 950 2,663 92 513 138 3,041 SUNNYVILLE CA 4 456 1,145 947 3,112 204 421 142 2,708

ASEAM3.0 User's Manual Chapter 9 - Quick Input ST CLM VSN VSEW VSS CDD50 CDD65 CDH80 HDD50 HDD65 STATION \_\_\_\_\_\_\_ COLO SPRGS CO 21 435 1,321 976 2,557 491 2,075 2,587 5,996 DENVER CO 21 428 1,321 971 2,611 567 2,934 2,652 6,083 CO 27 432 1.296 976 1.480 90 1.008 4.232 8.317 EAGLE GRAND JUNC CO 23 420 1,115 843 3,611 1,221 6,147 2,616 5,701 PUEBLO CO 21 442 1,309 992 3,384 971 5,899 2,223 5,285 HARTFORD CT 20 384 834 646 2,857 706 2,197 2,953 6,277 GUANTANAMO CU 2 612 1,018 1,045 11,071 5,596 18,452 0 0 WASHINGTON DC 21 419 905 724 3,734 1,083 3,592 2,004 4,828 WILMINGTON DE 21 414 921 726 3,602 1,078 2,188 2,133 5,084 APALACHICO FL 9 508 971 887 6,967 2,695 8,289 163 1,366 DAYTONA FL 9 503 953 860 7,404 2,635 5,252 81 787 JACKSONVIL FL 9 495 943 849 7,045 2,721 7,488 206 1,357 FL 11 527 936 874 9,338 4,045 9,166 3 MIAMI 185 ORLANDO FL 11 511 974 881 8,288 3,312 9,757 33 532 TALLAHASSE FL 9 495 944 845 6.462 2.401 7.323 307 1.721 FL 9 518 974 890 7,985 3,047 8,905 37 575 TAMPA W. PALM BE FL 11 519 906 846 9,203 3,904 10,324 8 177 GA 7 467 930 807 4,837 1,566 3,799 866 3,070 ATLANTA GA 7 468 933 803 5,458 1,904 6,904 664 2,584 AUGUSTA GA 9 476 939 822 5,769 2,111 8,097 514 2,330 MACON SAVANNAH GA 9 474 926 805 6,112 2,194 6,308 410 1,967 BARBERS PT HI 1 592 965 978 9,314 3,842 3,617 0 3 HI 1 557 805 817 8,494 3,019 1,112 0 HILO 0 HONOLULU HI 1 588 932 953 9,625 4,150 4,537 0 0 LIHUE HI 1 567 893 895 9,219 3,746 1,912 0 0 BURLINGTON IA 21 419 1,030 802 3,393 1,002 2,598 3,009 6,094 788 3,116 812 2,383 3,275 6,447 DES MOINES IA 26 413 1,027 MASON CITY IA 27 400 1,053 783 2,708 658 1,882 4,311 7,735 SIOUX CITY IA 26 406 1.064 794 3.326 993 3.488 3.608 6.750 ID 21 399 1,228 916 2,828 744 4,512 2,276 5,667 BOISE LEWISTON ID 21 370 988 729 2,709 645 4,121 2,015 5,426 POCATELLO ID 26 405 1,262 935 2,330 526 3,293 3,404 7,075 IL 21 402 936 729 3,339 1,015 3,190 3,000 6,151 CHICAGO IL 21 405 959 736 3,204 894 2,808 3,085 6,250 MOLINE SPRINGFIEL IL 23 422 962 768 3,675 1,158 4,038 2,490 5,448 EVANSVILLE IN 23 426 890 736 4,063 1,265 4,288 1,948 4,625 FORT WAYNE IN 20 395 826 664 3,096 743 1,629 3,023 6,145

ASEAM3.0 User's Manual Chapter 9 - Quick Input ST CLM VSN VSEW VSS CDD50 CDD65 CDH80 HDD50 HDD65 STATION \_\_\_\_\_\_\_ INDIANAPOL IN 21 407 851 692 3,430 951 2,263 2,624 5,620 SOUTH BEND IN 21 396 857 690 2,917 684 1,840 3,038 6,280 DODGE CITY KS 23 450 1,196 942 4,008 1,384 7,186 2,280 5,131 GOODLAND KS 21 434 1,228 935 3,047 905 5,147 2,757 6,090 TOPEKA KS 23 434 1,068 837 4,120 1,388 5,212 2,458 5,201 COVINGTON KY 19 408 843 687 3,656 1,057 2,638 2,154 5,030 LEXINGTON KY 23 425 872 729 3,904 1,157 2,853 1,921 4,649 LOUISVILLE KY 23 424 883 727 4,144 1,357 4,716 1,851 4,539 BATONROUGE LA 9 488 889 806 6,682 2,543 8,814 237 1,573 LK CHARLES LA 9 489 864 795 6,849 2,615 7,883 214 1,455 NEW ORLEAN LA 9 497 923 838 6,840 2,578 7,380 179 1,392 SHREVEPORT LA 9 484 954 843 6,022 2,365 10,039 447 2,265 MA 21 387 849 659 2,810 695 1,601 2,416 5,775 BOSTON BALTIMORE MD 21 419 932 739 3,683 1,134 3,825 2,020 4,946 PATUXENT MD 17 429 943 758 4,180 1,289 2,966 1,418 4,002 ME 27 378 950 693 1,853 243 454 4.132 7.998 BANGOR ME 28 357 922 649 1,410 121 203 5,297 9,483 CARIBOU PORTLAND ME 26 376 856 643 1,946 245 399 3,531 7,305 MI 27 371 862 661 1,928 335 ALPENA 894 4,282 8,164 MI 21 390 858 676 3,199 922 2,238 2,799 5,997 DETROIT MI 24 379 811 641 2,502 473 921 3,471 6,917 FLINT GRAND RAPI MI 26 438 1,303 1,003 2,680 590 1,461 3,392 6,777 SAULT SAIN MI 28 359 858 640 1,399 119 246 5,087 9,282 TRAVERSE C MI 24 369 818 642 2,193 438 1,124 3,934 7,654 MN 28 355 886 633 1,511 157 DULUTH 258 5.797 9.918 INTL FALLS MN 28 351 962 669 1,473 119 167 6,414 10,535 MINNEAPOLI MN 27 380 972 709 2,751 773 2,509 4,563 8,060 ROCHESTER MN 27 383 927 691 2,360 442 590 4,544 8,100 COLUMBIA MO 23 431 972 790 3,940 1,234 4,242 2,225 4,994 SPRINGFIEL MO 23 446 982 812 4,115 1,311 4,170 1,839 4,509 ST. LOUIS MO 23 432 983 797 4,193 1,467 5,379 2,111 4,860 IACKSON MS 9 481 942 833 5,927 2,330 8,789 546 2,424 MERIDIAN MS 9 480 905 811 5,723 2,148 9,508 546 2,446 MT 26 380 1,160 814 2,544 598 2,695 3,627 7,156 BILLINGS CUTBANK MT 27 357 1,150 768 1,368 117 702 4,718 8,941 DILLON MT 27 386 1,187 838 1,564 159 784 4,140 8,210 GLASGOW MT 28 361 1,115 752 2,272 543 2,642 5,082 8,828

ASEAM3.0 User's Manual Chapter 9 - Quick Input ST CLM VSN VSEW VSS CDD50 CDD65 CDH80 HDD50 HDD65 STATION \_\_\_\_\_\_\_ GREAT FALL MT 26 366 1,133 776 2,199 450 1,886 3,728 7,454 MT 26 372 1,098 771 1,911 328 1,771 3,926 7,817 HELENA LEWISTOWN MT 27 368 1.084 753 1.629 216 1.270 4.027 8.089 MILES CITY MT 27 374 1,156 800 2,694 773 4,364 4,435 7,989 MISSOULA MT 26 363 957 704 1,629 221 1,513 3,492 7,560 ASHEVILLE NC 15 449 946 782 3,442 763 1,298 1,407 4,203 CAPE HATTE NC 7 460 972 819 4,978 1,613 2,039 635 2,745 CHARLESTON NC 17 456 968 809 4,698 1,549 4,299 1,086 3,412 CHERRY PT. NC 7 461 996 826 5,277 1,788 3,614 569 2,556 GREENSBORO NC 17 449 994 810 4,274 1,298 3,642 1,261 3,760 NC 17 445 935 774 4.485 1.389 3.697 1.131 3.509 RALEIGH ND 28 371 1,114 766 2,175 496 2,067 5,196 8,992 BISMARK ND 28 371 1,077 751 2,388 573 2,288 5,582 9,242 FARGO MINOT ND 28 358 1,059 724 2,064 431 1,570 5,336 9,178

GRAND ISL. NE 26 390 872 688 3,309 996 4,580 3,315 6,477 N. PLATTTE NE 26 419 1,183 880 2,731 715 3,468 3,447 6,905 OMAHA NE 21 414 1,066 806 3,618 1,130 3,883 2,981 5,968 SCOTTSBLUF NE 26 413 1,168 861 2,603 693 3,745 3,335 6,900

CONCORD NH 24 375 824 630 2,254 463 1,865 3,742 7,425

LAKEHURST NJ 21 407 917 712 3,299 915 3,019 2,174 5,265 NEWARK NJ 21 406 912 710 3,556 1,009 2,487 2,027 4,956

ALBUQUERQU NM 17 469 1,361 1,105 3,942 1,257 5,705 1,633 4,423 CLAYTON NM 21 457 1,310 1,019 3,122 685 2,093 2,138 5,176 ROSWELL NM 17 490 1,280 1,081 4,536 1,539 11,135 1,008 3,486 TRUTH OR C NM 17 488 1,326 1,113 4,457 1,500 6,882 1,074 3,592 TUCUMCARI NM 17 470 1,300 1,046 4,451 1,554 8,424 1,344 3,922

ELKO NV 26 420 1,332 1,000 1,997 355 4,065 3,345 7,178 ELY NV 26 432 1,350 1,014 1,650 157 1,317 3,683 7,666 LAS VEGAS NV 10 456 1,417 1,136 6,567 3,043 26,408 449 2,399 LOVELOCK NV 21 418 1,452 1,094 2,813 745 6,659 2,438 5,845 RENO NV 21 428 1,401 1,068 2,180 365 4,059 2,181 5,841 TONOPAH NV 21 427 1,502 1,130 2,742 611 3,777 2,308 5,652 WINNEMUCCA NV 21 418 1,350 1,014 2,264 486 6,366 2,774 6,471 YUCCA NV 15 450 1,399 1,112 3,378 1,041 11,568 1,664 4,802

ALBANY NY 26 395 942 719 2,812 619 1,308 3,488 6,770 BINGHAMTON NY 24 370 733 592 2,373 410 672 3,885 7,397 BUFFALO NY 24 371 746 609 2,476 509 779 3,213 6,721 MASSENA NY 27 380 942 708 2,026 365 913 4,583 8,397 N.Y. (CP) NY 19 392 817 650 3,273 834 911 1,986 5,022 N.Y. (LAG) NY 19 392 817 650 3,273 834 911 1,986 5,022

ASEAM3.0 User's Manual Chapter 9 - Quick Input ST CLM VSN VSEW VSS CDD50 CDD65 CDH80 HDD50 HDD65 STATION \_\_\_\_\_\_\_ ROCHESTER NY 24 374 771 622 2,557 595 1,642 3,482 6,995 SYRACUSE NY 24 371 764 611 2,579 513 926 3,448 6,856 OH 20 396 812 664 2,845 661 1,100 2,881 6,172 AKRON COLUMBUS OH 19 401 819 671 3,195 789 2,268 2,424 5,493 OH 21 408 855 696 3,367 868 1,346 2,573 5,549 DAYTON OH 21 393 853 676 2,791 698 1,794 3,132 6,514 TOLEDO YOUNGSTOWN OH 20 383 760 624 2,593 546 1,128 3,129 6,557 OKLHMA CTY OK 17 465 1,053 875 4,901 1,834 8,878 1,417 3,825 OK 18 453 991 820 5,244 2,072 10,065 1,429 3,732 TULSA ASTORIA OR 13 350 782 588 1,357 29 145 1,080 5,226 OR 15 405 1,005 814 2,681 568 4,081 1,531 4,893 MEDFORD 
 NORTH BEND OR
 4
 392
 977
 740
 1,429
 2
 0
 629
 4,678

 PORTLAND
 OR
 13
 364
 841
 647
 2,321
 272
 1,086
 1,151
 4,577
 OR 21 395 1,127 835 1,573 228 2,390 2,535 6,665 REDMOND SALEM OR 15 373 874 680 1,849 172 1,224 1,128 4,926 ALLENTOWN PA 21 401 864 682 3.105 698 1.146 2.692 5.760 AVOCA PA 20 389 811 646 2,823 652 1,547 2,931 6,236 PA 20 384 792 646 2,527 472 378 3,006 6,426 ERIE HARRISBURG PA 21 404 864 687 3,518 992 2,860 2,302 5,251 PHILADELPH PA 21 408 889 701 3,661 1,065 3,172 2,044 4,923 PITTSBURGH PA 20 392 780 642 2,989 648 1,040 2,773 5,907 KOROR ISL. PN 2 662 827 890 11,435 5,960 14,548 0 0 KWAJALEIN PN 2 678 888 961 11,635 6,160 16,217 0 0 WAKE ISL. PN 2 609 977 1,002 10,869 5,394 10,167 0 0 SAN JUAN PR 2 608 931 963 10,648 5,173 11,563 0 0 PROVIDENCE RI 21 393 874 677 2,756 693 1,284 2,610 6,022 CHARLESTON SC 9 467 925 796 5,722 2,005 5,249 435 2,194 COLUMBIA SC 9 467 953 816 5,613 2,110 8,541 694 2,666 GREENVILLE SC 7 459 971 814 4.563 1.400 3.494 907 3.220 HURON SD 27 390 1,044 769 2,718 774 3,739 4,820 8,351 SD 27 392 1,147 822 3,079 934 5,262 4,028 7,358 PIERRE RAPID CITY SD 26 394 1,142 819 2,581 663 3,477 3,672 7,229 SIOUX FALL SD 27 394 1,078 778 2,811 779 3,029 4,240 7,683 CHATTANOOG TN 17 444 869 738 4,652 1,541 5,079 1,232 3,595 KNOXVILLE TN 17 446 898 762 4,455 1,514 3,840 1,283 3,818 TN 18 460 935 806 5,319 2,069 7,807 1,034 3,259 MEMPHIS

NASHVILLE TN 17 443 863 749 4,583 1,552 5,078 1,165 3,609

ASEAM3.0 User's Manual Chapter 9 - Quick Input ST CLM VSN VSEW VSS CDD50 CDD65 CDH80 HDD50 HDD65 STATION \_\_\_\_\_\_\_ ABILENE TX 9 494 1,066 924 5,968 2,416 13,206 792 2,714 AMARILLO TX 17 471 1,253 1,013 4,113 1,377 6,763 1,592 4,331 TX 9 503 972 877 6.873 2.862 14.093 271 1.735 AUSTIN BROWNSVILL TX 11 547 908 908 8,531 3,664 12,218 35 642 CORPUS CHR TX 11 529 946 906 8,200 3,508 13,109 106 889 TX 9 511 1,008 903 7,376 3,112 14,870 186 1,397 DEL RIO TX 9 503 1,306 1,133 5,617 2,225 13,224 522 2,605 EL PASO FORT WORTH TX 9 485 994 875 6,174 2,448 13,682 605 2,354 TX 9 490 883 805 7,215 2,891 10,569 195 1,346 HOUSTON KINGSVILLE TX 11 5279228818,3023,65215,512LAREDOTX 125329369008,8274,13025,225 49 874 65 842 LUBBOCK TX 17 488 1,267 1,070 4,754 1,749 9,827 1,173 3,643 TX 9 492 942 848 6,667 2,668 11,737 370 1,846 LUFKIN TX 9 504 1,247 1,079 5,695 2,159 11,177 634 2,573 MIDLAND PORTARTHUR TX 9 497 900 824 6,888 2,662 8,837 167 1,416 SAN ANGELO TX 9 503 1,076 944 6,522 2,619 14,621 538 2,110 SAN ANTONI TX 9 510 955 878 7,170 3,013 13,841 261 1,579 SHERMAN TX 9 476 996 862 5,844 2,378 12,065 699 2,708 TX 9 495 972 874 6,676 2,879 15,658 488 2,166 WACO WICHITA FA TX 9 480 1,077 911 5,708 2,299 14,487 984 3,049 UT 27 445 1,386 1,063 899 4 69 4.709 9.288 BRYCE CEDAR CITY UT 21 447 1,342 1,054 2,802 624 3,119 2,592 5,888 SALT LAKE UT 21 422 1,266 975 3,011 941 7,030 2,570 5,975 VA 17 443 964 792 4,636 1,586 4,554 1,185 3,609 NORFOLK RICHMOND VA 17 430 923 745 4,225 1,323 4,021 1,322 3,895 VA 17 433 946 763 3,986 1,183 3,306 1,520 4,192 ROANOKE BURLINGTON VT 27 382 925 698 2,118 365 490 4.211 7.932 OLYMPIA WA 13 351 819 619 1,550 79 466 1,546 5,550 SEATTLE WA 13 350 828 621 1,683 106 256 1,382 5,281 WA 21 363 1,064 758 2,094 363 1,595 2,983 6,727 SPOKANE WHIDBEY IS WA 15 344 878 630 1,403 22 7 1,179 5,274 YAKIMA WA 21 373 1,091 790 2,370 449 3,285 2,323 5,877 EAU CLAIRE WI 27 376 923 683 2,545 603 1,898 4,751 8,285 GREENBAY WI 27 380 947 696 2,172 426 957 4,310 8,039 937 701 2,786 716 2,121 3,838 7,243 LA CROSSE WI 26 386 MADISON WI 27 391 955 717 2,559 542 1,329 4,009 7,466 MILWAUKEE WI 26 396 941 724 2,427 487 1,013 3,586 7,121 CHARLOTTE WV 19 409 798 667 3,712 1,008 3,054 1,816 4,587 WY 26 403 1,343 961 2,177 495 2,699 3,824 7,617 CASPER CHEYENNE WY 26 416 1,267 906 1,963 271 1,040 3,435 7,218 ROCK SPRIN WY 27 411 1,395 1,012 1,698 207 702 4,407 8,391 SHERIDAN WY 26 387 1,133 806 2,074 360 2,105 3,605 7,366